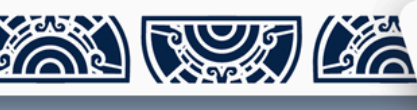

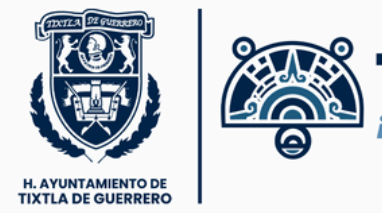

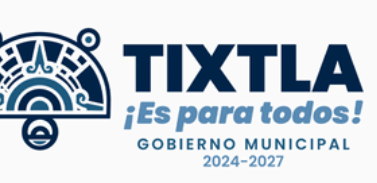

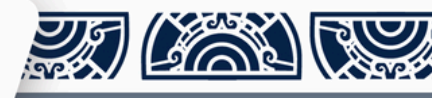

## Guía de instalación

## Correo Institucional

Departamento de Informática infotix@tixtlaenlinea.gob.mx

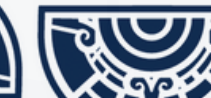

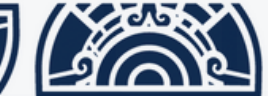

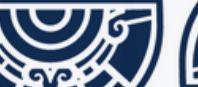

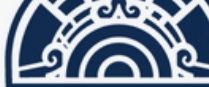

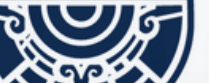

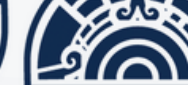

;Es para todos!

GOBIERNO MUNICIPAL

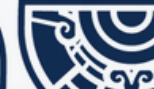

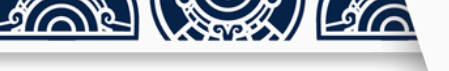

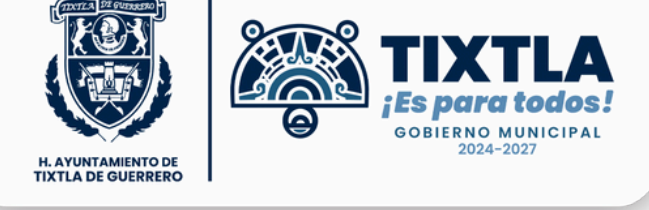

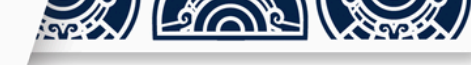

Llegará este correo a la cuenta que porporcionaste en el formulario:

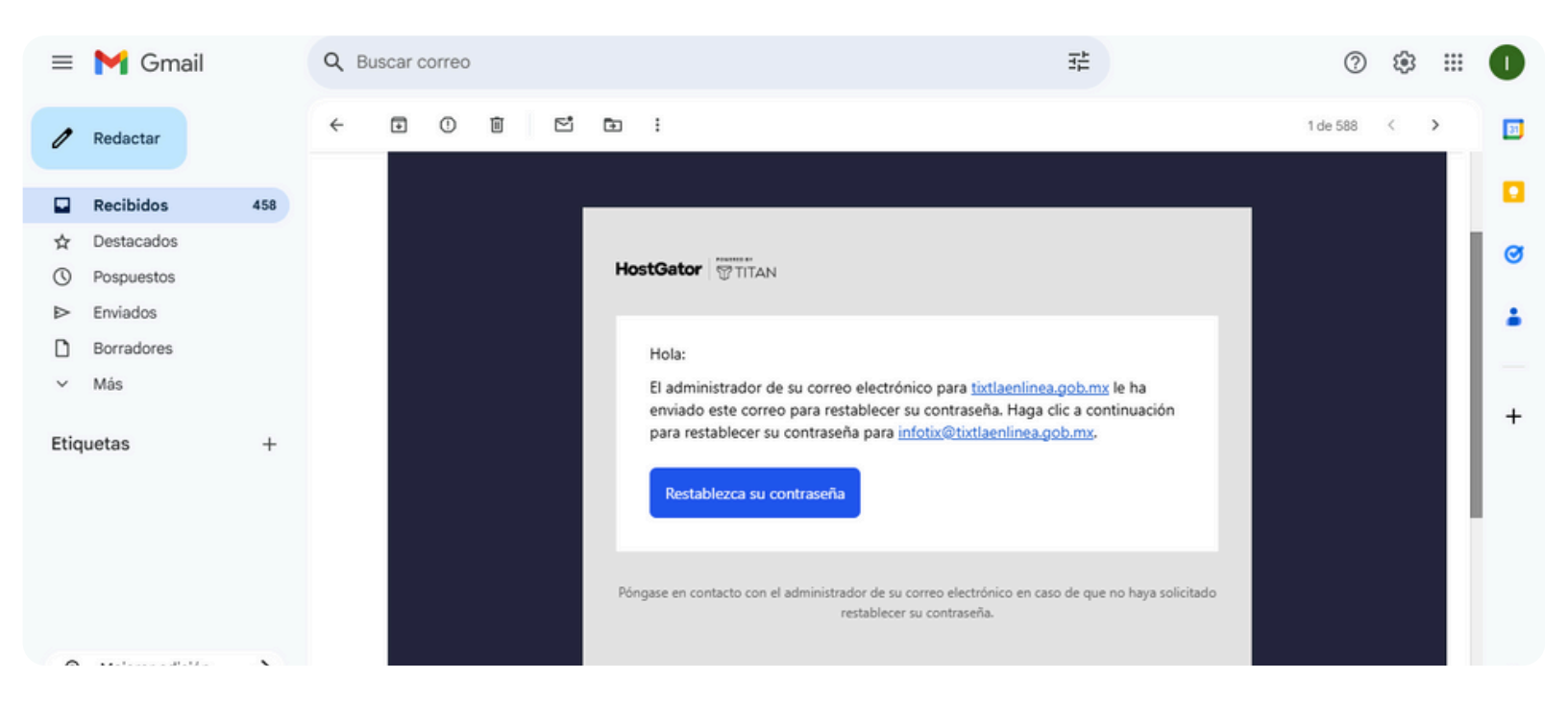

**2** Da clic en el enlace "Restablezca su contraseña"

Y sigue las instrucciones

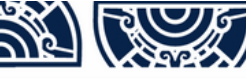

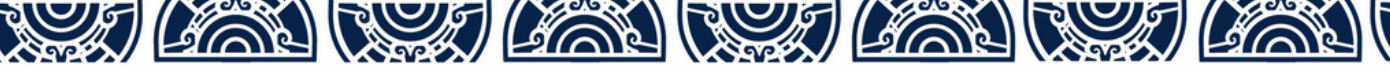

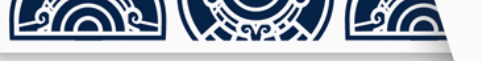

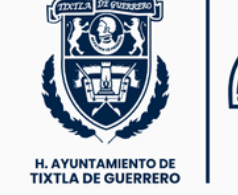

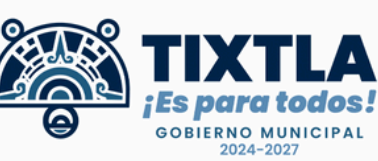

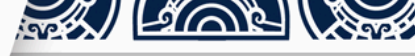

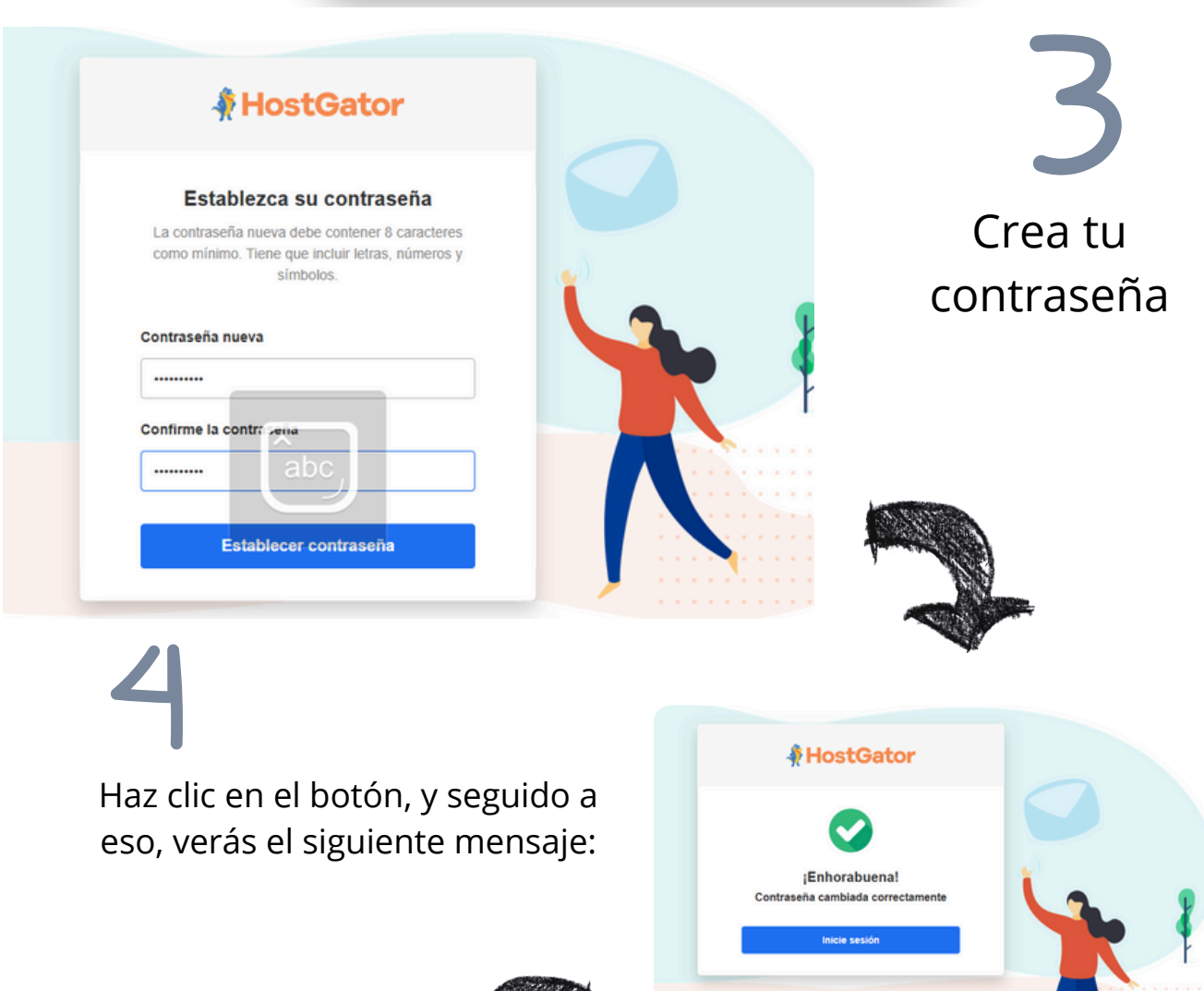

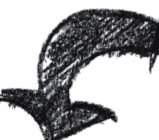

HostGator

Confirme el correo electrónico de recuperación de contraseña

Díganos cómo podríamos contactar con usted si olvida su contraseña

Confirmar

oporcionado por el administrador de tu

infotix08@gmail.com

Agrega un correo de recuperación para mayor seguridad

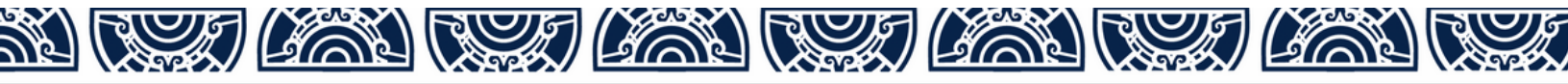

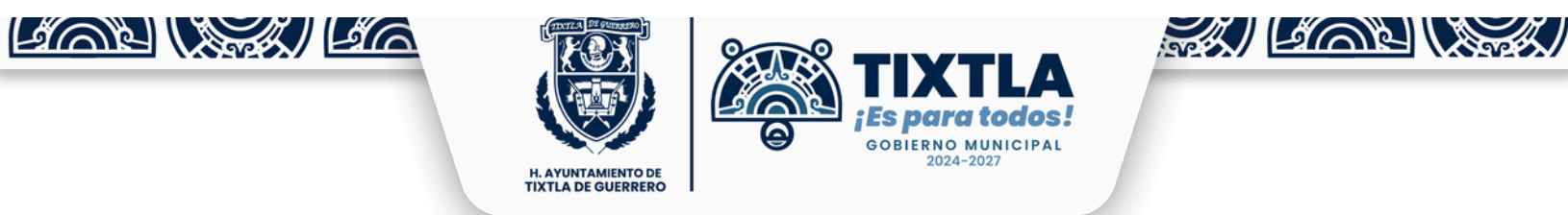

## ¡Listo! Tu cuenta de correo Institucional en 123

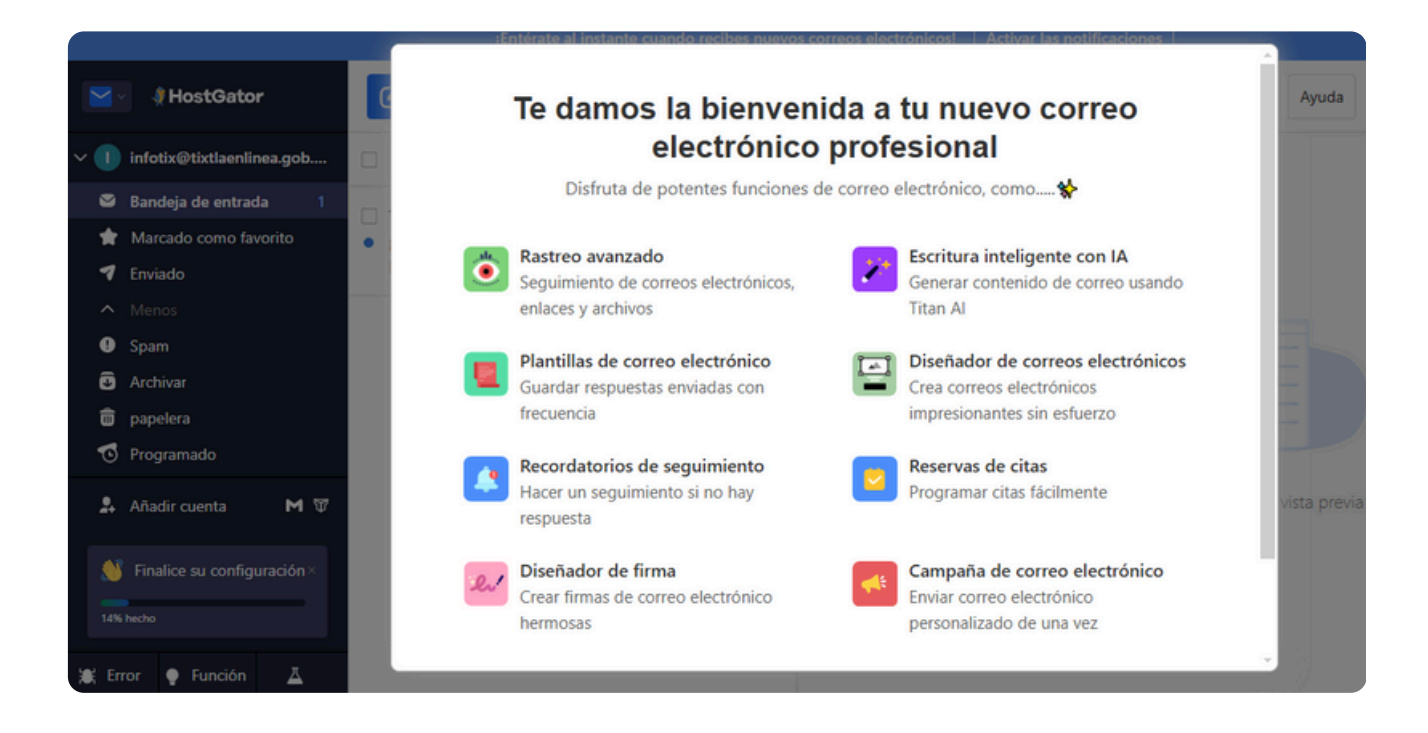

Personalízalo con el nombre de tu Área y envía tu primer correo

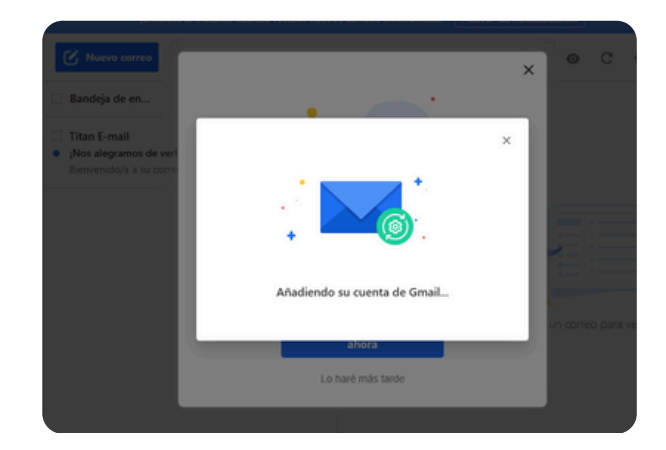

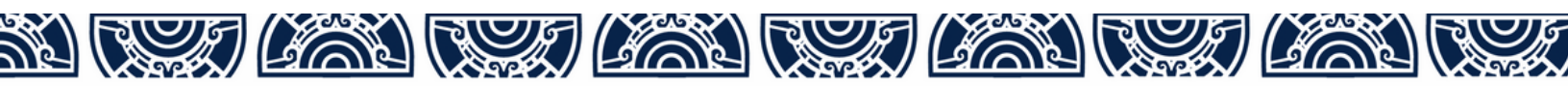